BIBLIOTHÈQUE

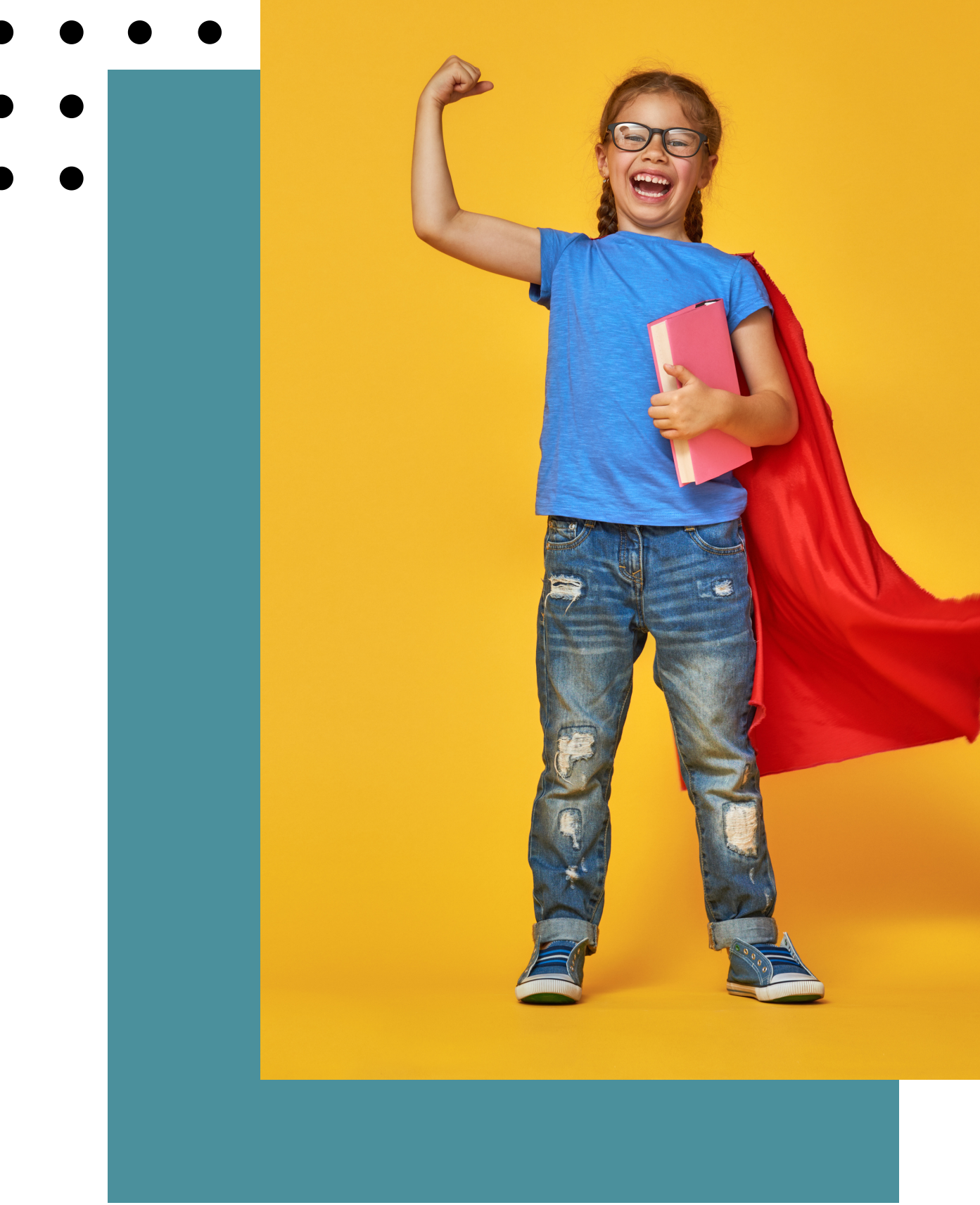

# LA CIRCULATION DES DOCUMENTS

LE PRÊT ET LE RETOUR DES LIVRES

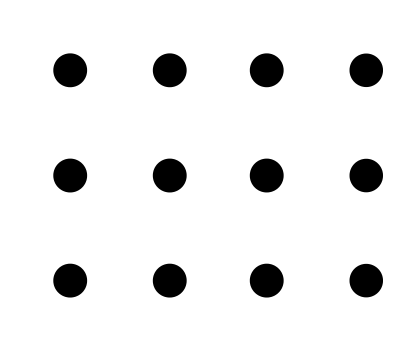

LE PRÊT ET LE RETOUR DES LIVRES

# TABLE DES MATIÈRES

- **03** Pour ouvrir l'ordinateur de la bibliothèque
- **03** Comment accéder à Regard
- **05** Le prêt de livres
- **08** Le retour des livres
- **09** Message d'erreur

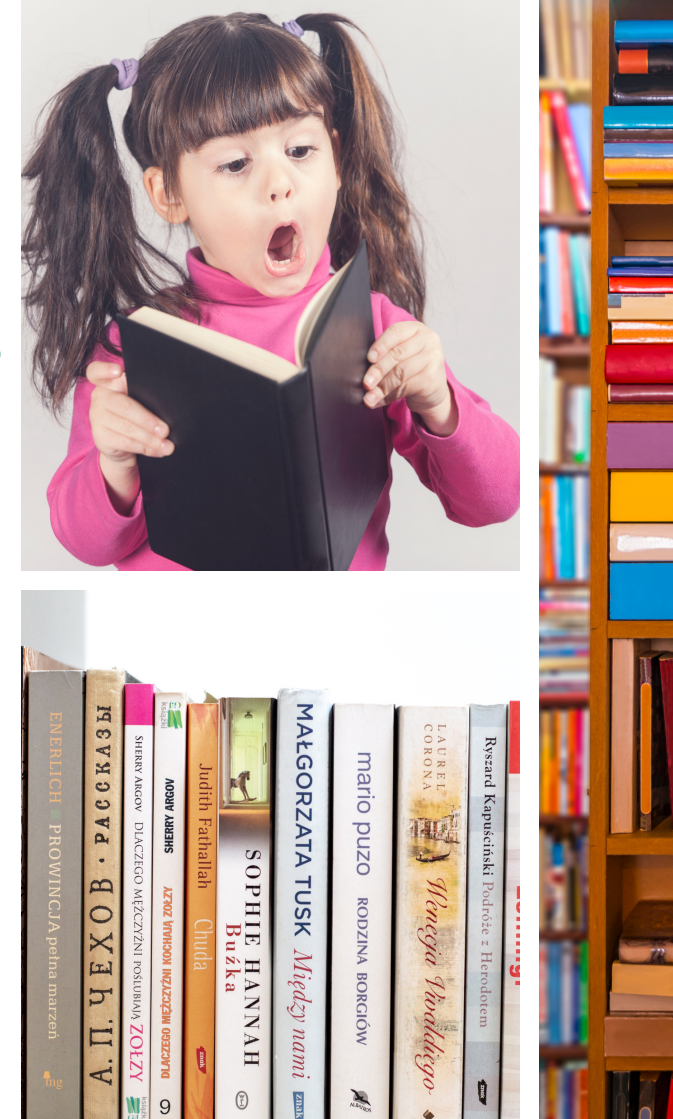

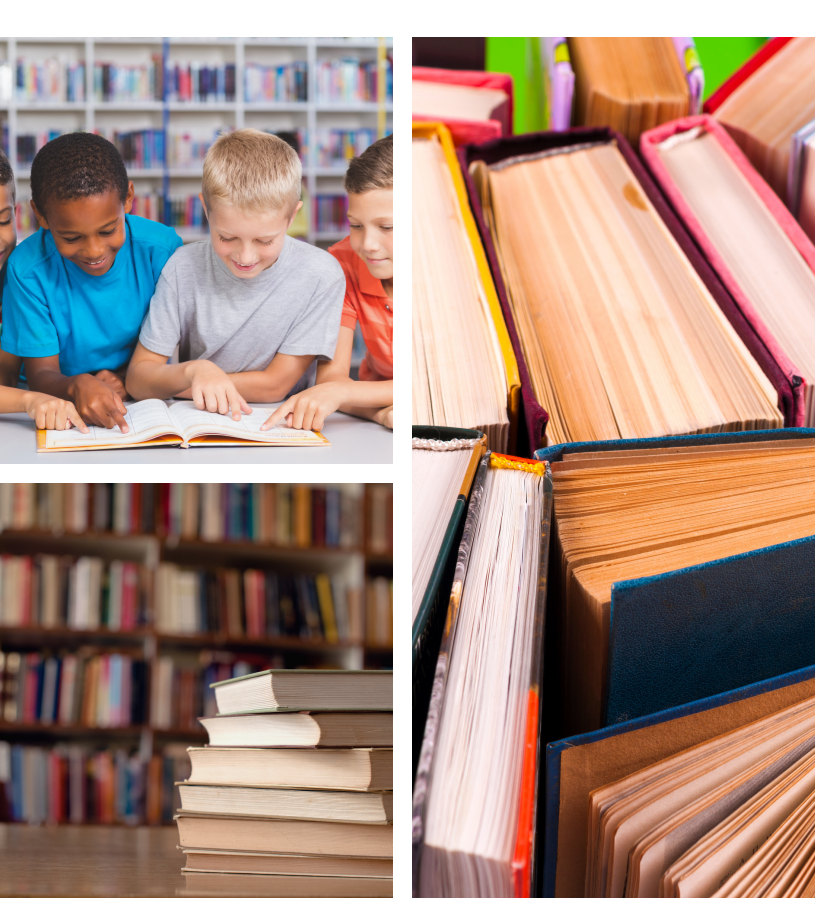

- 04 L'écran du prêt et retour
- 06 Nombre de prêt
- 07 Liste des prêts
- 07 Passer au suivant

LE PRÊT ET LE RETOUR DES LIVRES

#### CIRCULATION DES DOCUMENTS

La circulation comporte deux opérations: le prêt et le retour des documents. Ces opérations sont essentielles car:

- elles assurent le suivi des documents empruntés;
- indiquent la disponibilité d'un titre sur les rayons;
- permettent la tenue de statistiques facilitant la gestion de la collection.

Voici comment faire ...

POUR OUVRIR L'ORDINATEUR DE LA BIBLIOTHÈQUE

Utilisateur: bibl + numéro de votre école Mot de passe: numéro de votre école + bibl

### COMMENT ACCÉDER À REGARD

Dans le menu Démarrer, choisir l'application Regard ou cliquer sur le raccourci du bureau.

La fenêtre d'authentification va s'ouvrir. Remplir les cases suivantes et cliquer sur <u>OK</u>:

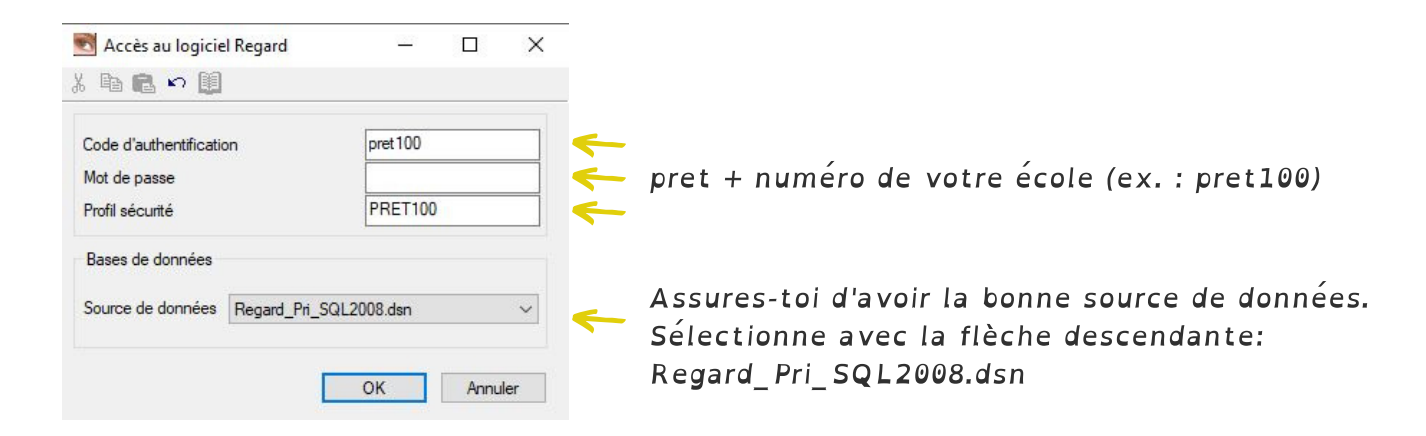

LE PRÊT ET LE RETOUR DES LIVRES

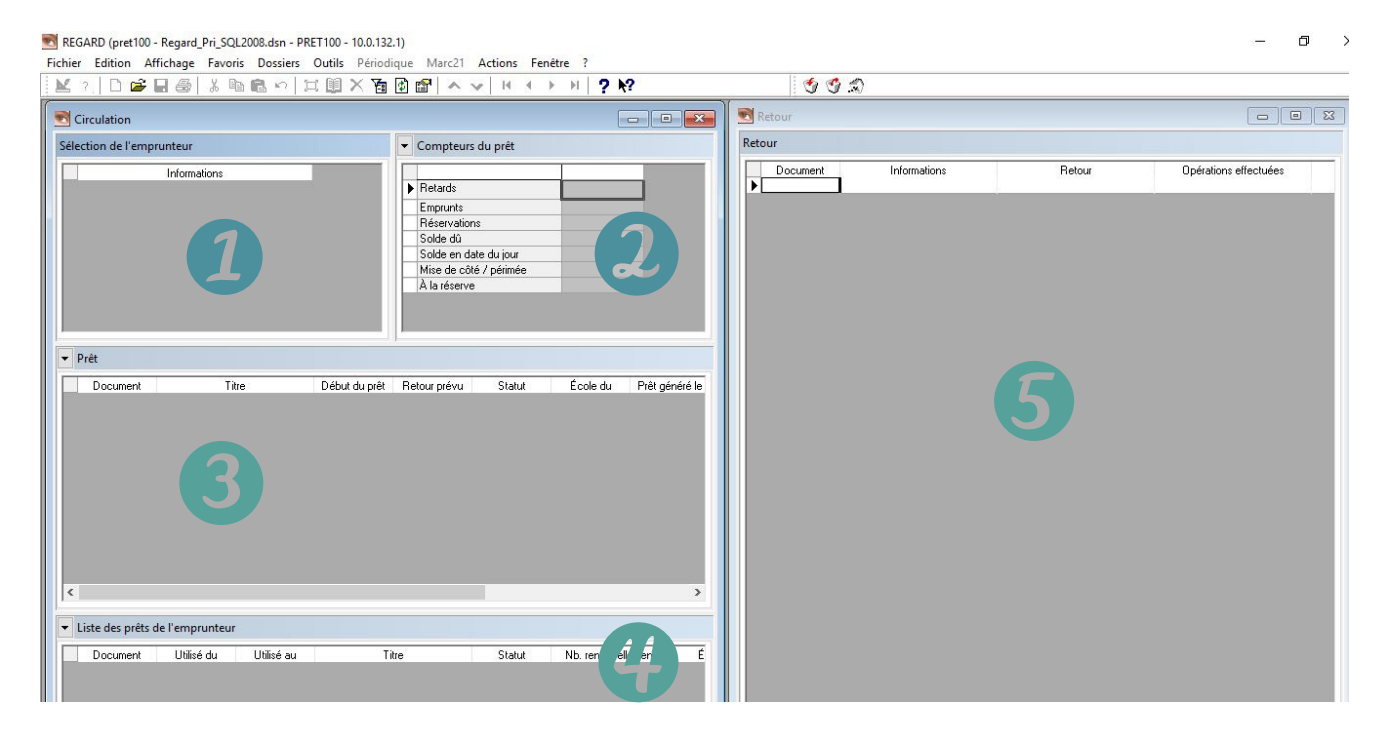

Lors de l'ouverture de Regard, l'écran suivant va s'ouvrir:

L'écran de prêt est composé de 5 fenêtres :

- Sélection de l'emprunteur. (Nom de l'élève)
- 2 Compteur de prêt (Nombre de prêts et de retards)
- **3** Prêt. (Endroit où effectuer le prêt des livres)
- *4* Liste des prêts de l'emprunteur
- 5 Retour. (Endroit où effectuer le retour des documents)

LE PRÊT ET LE RETOUR DES LIVRES

#### LE PRÊT DE LIVRES

La fenêtre suivante s'ouvrira:

Si l'écran de prêt ou de retour ne s'ouvre pas automatiquement, aller sous <u>Favoris</u> et cliquer sur <u>Circulation</u>.

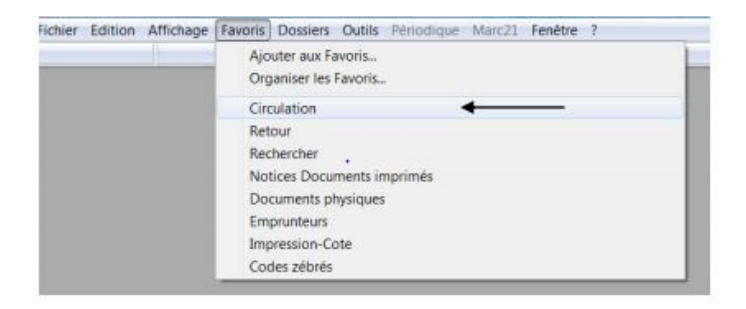

#### OUVRIR LE DOSSIER DU PREMIER EMPRUNTEUR

Cliquer sur l'icône <u>Ouvrir - Sélection de l'emprunteur</u> 🗃

| Code d'emprunteur |  |
|-------------------|--|
| de d'empreneur    |  |

Lire le code à barres de la fiche de l'élève avec le lecteur de code-barres. Le nom de l'élève apparaîtra à l'écran.

| Sélection de l'emprunteur      | <ul> <li>Compteurs du prêt</li> </ul> |                          |         |
|--------------------------------|---------------------------------------|--------------------------|---------|
| Informations  Lajoie, Alex     |                                       | • Retards                | C       |
| 2408896<br>Groupe tuteur : 365 |                                       | Emprunts<br>Béservations | 0/3     |
| SaintJoseph                    |                                       | Solde dû                 | \$ 00,0 |
|                                |                                       | Solde en date du jour    | 0,00 \$ |
|                                |                                       | Mise de côté / périmée   | 0/0     |
|                                |                                       | À la réserve             | 0       |
|                                |                                       |                          |         |
|                                | <                                     |                          | >       |

LE PRÊT ET LE RETOUR DES LIVRES

|                                                                                                    | eur        |               | -  | Compteurs                     | du prêt                |          |
|----------------------------------------------------------------------------------------------------|------------|---------------|----|-------------------------------|------------------------|----------|
| Inf                                                                                                    | formations |               |    |                               |                        |          |
| Lajoie, Alex                                                                                                    |            |               | Þ  | Retards                       |                        |          |
| 2408896<br>Groupe tuteur : 365                                                                                                    |            |               |    | Emprunts                      |                        | 0        |
| Liroupe tuteur : 365<br>Saint-Joseph                                                                                                    |            |               | I- | Réservations                  |                        |          |
| Land and the second second sec |            |               | IH | Solde dü                      | - 4                    |          |
|                                                                                                    |            |               | IH | Solde en dati<br>Mise de côté | e au jour<br>7 nérimée | 0,       |
|                                                                                                    |            |               | IF | À la réserve                  | 7 peninee              | -        |
|                                                                                                    |            |               |    |                               |                        |          |
|                                                                                                    |            |               | <  |                               |                        |          |
| ▼ Prêt                                                                                                    | Titre      | Début du prêt | Re | tour prévu                    | Statut                 | École du |

Cliquer sous la case <u>Document</u> de la fenêtre <u>Prêt</u> et scanne le code à barres des livres avec le lecteur de code-barres.

À la lecture du code à barres, le système affichera le titre, la date de début et la date de fin du prêt.

Sous la fenêtre <u>Liste des prêts de l'emprunteur</u>, tu pourras consulter les prêts déjà effectués.

#### NOMBRE DE PRÊT

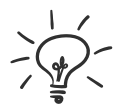

Maternelle 1er cycle 2e et 3e cycle 1 livre 2 livres 3 livres

Important

1 bande dessinée à la fois

LE PRÊT ET LE RETOUR DES LIVRES

Sous la fenêtre <u>Liste des prêts de l'emprunteur</u>, tu pourras consulter les prêts déjà effectués.

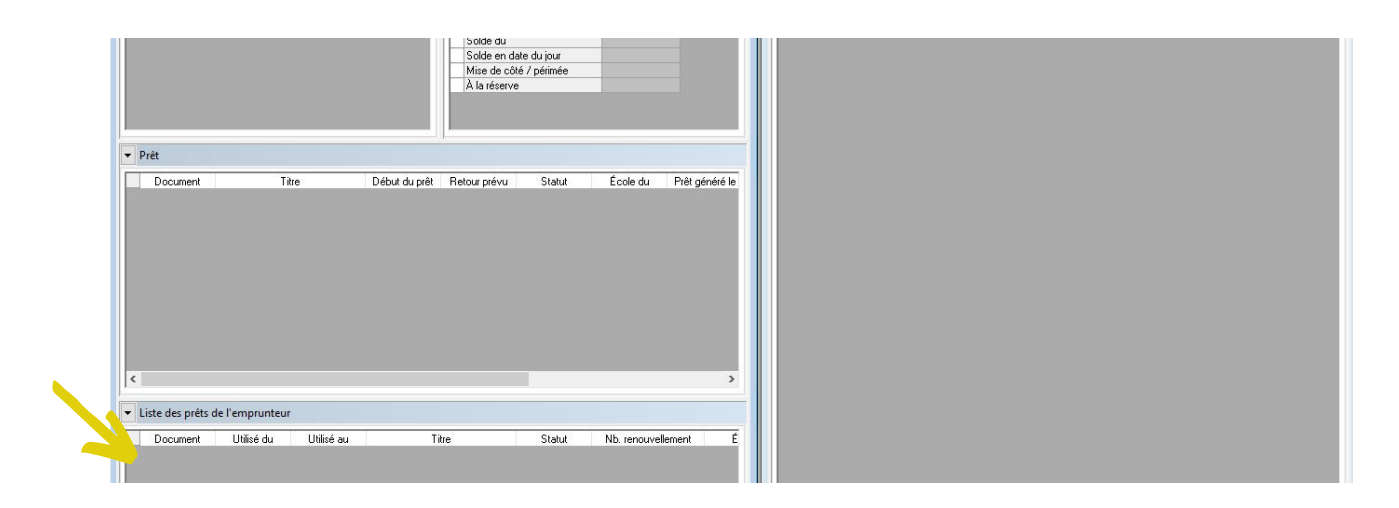

## OUVRIR LE DOSSIER DE L'EMPRUNTEUR SUIVANT

Pour changer rapidement de dossier d'emprunteur lire le code à barres directement à partir de la même case que celle utilisée pour le prêt. Cette fonctionnalité permet de passer à l'emprunteur suivant et d'effectuer ses prêts sans devoir utiliser la souris entre chacun.

Regard peut ainsi reconnaître un code emprunteur et changer automatiquement de dossier tout en restant dans l'activité de prêt.

| Ir<br>Lajoie, Alex<br>2408896<br>Groupe tuteur : 365<br>Saint-Joseph | Itormations | ► F                  |
|----------------------------------------------------------------------|-------------|----------------------|
|                                                                      |             | 2<br> <br> <br> <br> |
| • Prét                                                               |             | <                    |

LE PRÊT ET LE RETOUR DES LIVRES

#### LE RETOUR DES LIVRES

Si l'écran de retour ne s'ouvre pas automatiquement, va sous <u>Favoris</u> et cliquer sur <u>Retour</u>.

| culation<br>ion de l'emprunteur |                                                         |                       |                              |
|---------------------------------|---------------------------------------------------------|-----------------------|------------------------------|
| ion de l'emprunteur             |                                                         | 🖸 🔜 Kerour            |                              |
|                                 | Compteurs du prêt                                       | Retour                |                              |
| Informations                    |                                                         | Document Informations | Retour Opérations effectuées |
|                                 | Retards                                                 |                       | A                            |
|                                 | Emprunts<br>Décembine                                   |                       |                              |
|                                 | Solde dû                                                |                       |                              |
|                                 | Solde en date du jour                                   |                       |                              |
|                                 | Mise de côté / périmée                                  |                       |                              |
|                                 | À la réserve                                            |                       |                              |
|                                 |                                                         |                       |                              |
|                                 |                                                         |                       |                              |
|                                 |                                                         |                       |                              |
| 2.54                            | 0                                                       |                       |                              |
| êt                              |                                                         |                       |                              |
| Desument Titre                  | Début du prêt Botour préus - Ctatut - Écolo du - Brêt a | ánárá la              |                              |
| Decameric                       | Sebarda pier metala piera Statar Ecole da metro         |                       |                              |
|                                 |                                                         |                       |                              |
|                                 |                                                         |                       |                              |
|                                 |                                                         |                       |                              |
|                                 |                                                         |                       |                              |
|                                 |                                                         |                       |                              |
|                                 |                                                         |                       |                              |
|                                 |                                                         |                       |                              |
|                                 |                                                         |                       |                              |
|                                 |                                                         |                       |                              |
|                                 |                                                         |                       |                              |
|                                 |                                                         |                       |                              |
|                                 |                                                         |                       |                              |
|                                 |                                                         |                       |                              |
|                                 |                                                         | 3                     |                              |
|                                 |                                                         | >                     |                              |

Une fois la fenêtre Retour ouverte, assures-toi que le curseur est bien placé dans la colonne <u>Document</u>, puis entre le code à barres du livre à retourner avec le lecteur de code à barres. Tu peux aussi entrer le code à barres manuellement avec le clavier et cliquer sur la touche <u>Retour</u>. Le retour s'enregistre et une nouvelle case s'ajoute pour effectuer le retour de documents supplémentaires.

LE PRÊT ET LE RETOUR DES LIVRES

#### MESSAGE D'ERREUR

Lorsqu'on entre un numéro de code qui n'est pas valide (dans les fenêtres Circulation ou Retour), le système affiche le message d'erreur ci-contre.

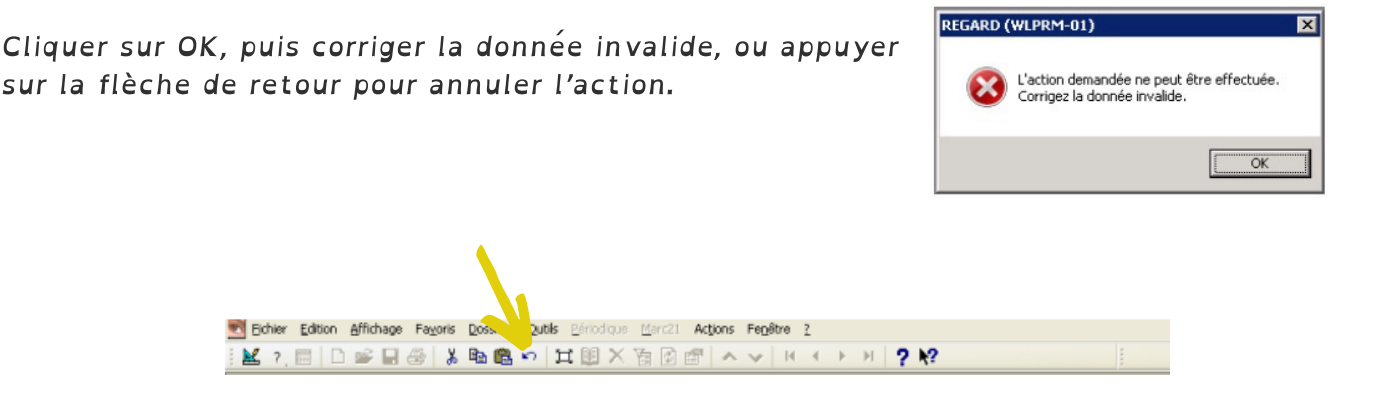

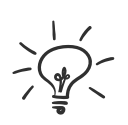

En cas d'erreur de requête (donnée invalide), le système gèle et empêche toute action tant que le problème n'est pas réglé. La flèche de retour permet en tout temps d'annuler la dernière action et de résoudre les « bogues », et ce dans toutes les interfaces de Regard.